| Notice Management                                                                                                    | PROCEDURE EDUCONNECT                                                                                                    |
|----------------------------------------------------------------------------------------------------|----------------------------------------------------------------------------------------------------|
| POUR ACCEDER A PRONOTE                                                                                                    |                                                                                                    |
|                                                                                                    | Démarche à effectuer en début<br>de chaque année scolaire.                                                                                                    |
| <b>ETAPE 1- Sur un ordinateur</b><br>Allez à l'adresse : https://educonnect.education.gouv.fr                                                                                                    | Ĝ Responsable d'élève                                                                                                    |
| <ul> <li>Sur Educonnect vous choisissez "Responsable élève"</li> <li>Vous créez vous même votre identifiant et votre mot de pa<br/>Ce n'est pas le collège qui vous les donne</li> </ul>                                                                                                    | SSC. Identifiant au format p.nomXX Mot do passe Mot do passe oublid?                                                                                                    |
| OU                                                                                                    | je niai pas de compte 🔸                                                                                                    |
| Connectez-vous avec FranceConnect                                                                                                    | Je me connecte avec FranceConnect           Image: Connect avec FranceConnect           Image: Connect avec FranceConnect           Image: Connect avec FranceConnect avec avec franceConnect avec avec franceConnect avec avec avec avec avec avec avec avec                                                                                                    |
| <ul> <li>Cliquer sur "mes services"</li> <li>Puis cliquer sur "accéder à l'ENT"</li> <li>Vous arriverez sur l'ENT "collèges euréliens"</li> <li>Cliquer sur "se connecter" (en haut à droite de l'écra<br/>cliquer sur le carré avec 9 points blanc (en haut à g<br/>l'écran)<br/>Cliquer sur le pavé "Espace vie<br/>scolaire"</li> <li>Vous arriverez sur Pronote</li> </ul>                                                                                                    | an)<br>auche de                                                                                                    |
| ETAPE 3 - Pour installer sur le téléphone                                                                                                    |                                                                                                    |
| <ul> <li>Sur l'ordinateur, une tablette ou un autre téléphone</li> <li>Dans Pronote à côté de votre nom il y a 4 petits carrés blancs, cliquer dessus</li> <li>         I de l'encluter de l'encluter</li></ul> |                                                                                                    |
| <ul> <li>Un code de 4 chiffres est demandé, écrire « 1111 »</li> <li>Cliquer sur « Valider »</li> <li>Puis cliquer sur « génèrer un QR Code »</li> </ul>                                                                                                    |                                                                                                    |
| <ul> <li>Sur le téléphone         <ul> <li>Installer l'application Pronote et l'ouvrir</li> <li>Scanner le QR code affiché à l'écran de l'ordinateur</li> <li>Confirmer avec le code de 4 chiffres : 1111</li> <li>⇒ Vous devriez arriver sur PRONOTE</li> </ul> </li> </ul>                                                                                                    | OCC A contract on the compare on the production mobile      A contract on the compare on the contract ( production the contract ( productiont the contract ( production the contract ( production the contract ( producti) ( |